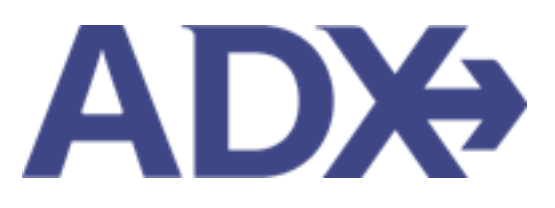

Quick Guide – Document Delivery June 2022

# Contents

| 1. C | lient Do | ocuments                     | 3 |
|------|----------|------------------------------|---|
| 1.1. | DOC      | CUMENT DELIVERY              | 4 |
| 1.   | .2.1     | Sending Client Documents     | 5 |
| 1.   | .2.2     | Downloading Client Documents | 7 |

## 1. Client Documents

ADX has **six (6)** types of client documents that can be sent directly through the system or downloaded:

- Client Itinerary
- Service comparisons (hotel, air)
- Payment Invoice
- Client Statement
- Fee agreement
- Additional emails Bon Voyage, Welcome Home, Birthday Greeting, Passport Renewals

ADX does not automatically send any communication to clients, this is an advisor driven action. Anything sent out of the ADX system will automatically CC the primary advisor on file. Any client document sent out of the ADX system will also be captured on the trip page as well as the client profile. All emails sent out of the ADX system will come from <u>noreply@traveledge.com</u><sup>1</sup> unless advisor has a Travel Edge email in their profile.

|                              |                               |                            |                                 | TRIP REF 51M4W4                                                                  |
|------------------------------|-------------------------------|----------------------------|---------------------------------|----------------------------------------------------------------------------------|
| CLIENT STATEMENT             |                               |                            | T                               | RAVELEDGE CORP.                                                                  |
| FOR CLIENT: Cara Jones       |                               |                            | TRAVEL                          | CONSULTANT: Anna Kule                                                            |
| 123 Sunny Drive, Brooklyn    |                               |                            |                                 | Office: 1-800-387-2977                                                           |
| PRINTED: 09 May 2022         |                               |                            | 2:<br>Alat<br>TravelEdge Dev Of | 786 MILWAUKEE RD, Beloi<br>Dama 53511, United States<br>fice -TICO# 50023253 Tes |
| O SERV FEE : CONSULTA        | TION FEE                      |                            |                                 |                                                                                  |
|                              | BASE                          | TAXES                      |                                 | TOTAL                                                                            |
|                              | USD \$150.00                  | USD \$0,00                 |                                 | USD \$150.00                                                                     |
|                              |                               |                            | Inv                             | oice Amount: USD \$150.00                                                        |
|                              |                               |                            | Involce No: 290                 | 29791, Issued: 05 Oct 2021                                                       |
|                              |                               |                            |                                 |                                                                                  |
| SERV FEE INFORMATION         |                               |                            | CONFI                           | RMATION: PF5162723                                                               |
| HOTEL: RESIDENCE IN          | IN LA JOLL MARRIOTT, LA JOLLA | ¥                          |                                 |                                                                                  |
| TRAVELERS                    |                               | BASE                       | TAXES                           | LICO 6630 T                                                                      |
| Joines-Celle                 |                               | 030 #030.17                | 030 20,00<br>Inv                | oice Amount: USD \$630.77                                                        |
|                              |                               |                            | Invoice No: 290                 | 29790. Issued: 05 Oct 202                                                        |
|                              |                               |                            |                                 | Paid in Ful                                                                      |
| HOTEL INFORMATION            |                               |                            | CONFIRI                         | MATION: 256-6672257                                                              |
| Vendor: Travel Edge - Hotels | Property: RESIDER             | NCE INN LA JOLL MARRIOTT   | Start: 13 Apr 22                | End: 17 Apr 22                                                                   |
| Check In: 12:00 AM           | Check Out: 12:00              | AM                         | Duration: 4 days                | Smoking: N/A                                                                     |
|                              | Summed Summ                   |                            |                                 |                                                                                  |
|                              | Payment Summ                  | ary                        | Consultation                    | Fee USD \$150.00                                                                 |
|                              |                               |                            | Total H                         | otel USD \$630.77                                                                |
|                              |                               |                            | Invoice To                      | tal USD \$780.77                                                                 |
|                              |                               |                            |                                 |                                                                                  |
|                              | Paid on 05 Oct 2              | 021 - Merchant 20000000000 | (1881                           | USD \$780.77                                                                     |
|                              | Paid on 05 Oct 2              | 021 - Merchant 30000000000 | (1881<br>Amount P               | USD \$780.77<br>wid USD \$780.77                                                 |

|                                                      | The                              |            | _                          |                                              |
|------------------------------------------------------|----------------------------------|------------|----------------------------|----------------------------------------------|
|                                                      |                                  |            |                            | TRIP REF 51M4W4                              |
| INVOICE NO. 29029790                                 |                                  |            | TRA                        | VELEDGE CORP                                 |
| FOR CLIENT: Cara Jones                               |                                  |            | TRAVEL CO                  | NSULTANT: Anna Kule                          |
| 123 Sunny Drive, Brooklyn<br>NY 20678, United States |                                  |            |                            | Office: 1-800-387-297                        |
| ISSUED: 05 Oct 2021                                  |                                  |            | 2786<br>Alabar             | MILWAUKEE RD, Belo<br>na 53511, United State |
| PRINTED: 09 May 2022                                 |                                  |            | TravelEdge Dev Offic       | e -TICO# 50023253 Tes                        |
| HOTEL : RESIDENCE INN LA JOLL MA                     | RRIOTT, LA JOLLA                 |            |                            |                                              |
| TRAVELERS                                            |                                  | BASE       | TAXES                      | τοτα                                         |
| Jones/Cara                                           | USD \$6                          | 630.77     | USD \$0.00                 | USD \$630.7                                  |
| HOTEL INFORMATION                                    |                                  |            | CONFIRMA                   | TION: 256-6672257                            |
| Vendor: Travel Edge - Hotels                         | Property: RESIDENCE INN LA JOLL  | MARRIOTT   | Start: 13 Apr 22           | End: 17 Apr 22                               |
| Check In: 12:00 AM                                   | Check Out: 12:00 AM              |            | Duration: 4 days           | Smoking: N/A                                 |
|                                                      |                                  |            |                            |                                              |
|                                                      | Payment Summary                  |            |                            |                                              |
|                                                      |                                  |            | Total Hote                 | USD \$630.77                                 |
|                                                      |                                  |            | Invoice Tota               | USD \$630.77                                 |
|                                                      | Paid on 05 Oct 2021 - Merchant X | 0000000000 | 1881                       | USD \$630.77                                 |
|                                                      |                                  |            | Amount Paid<br>Paid in Ful | USD \$630.77                                 |

<sup>1</sup> Affiliate agencies email will go out from <u>noreply@adxtravel.com</u>

### 1.1. DOCUMENT DELIVERY

Client documents do not get automatically sent via ADX. Advisor can choose to send directly from ADX or download the file as a PDF. Documents sent out of ADX directly will come from **noreply@traveledge.com**<sup>2</sup>. Primary advisor will be cc'd on all outbound emails out of ADX.

| ADX+    | Partners        | Clients                                                                    | Resources                                                                              | 0                                                   | Bookings 🗸                         | Cruise ID, ADX Ref, P                        | NR, or Invoice #                      | Q Anna K                | ulej 🗸  |
|---------|-----------------|----------------------------------------------------------------------------|----------------------------------------------------------------------------------------|-----------------------------------------------------|------------------------------------|----------------------------------------------|---------------------------------------|-------------------------|---------|
| « BACK  | TO ITINERARY    |                                                                            |                                                                                        |                                                     |                                    |                                              |                                       |                         |         |
| Speci   | fy Email Conte  | nts                                                                        |                                                                                        |                                                     |                                    |                                              |                                       |                         |         |
| FROM    |                 | anna.kulej@t                                                               | raveledge.com                                                                          |                                                     |                                    |                                              |                                       |                         | ~       |
| то      |                 | cara@jones.c                                                               | om                                                                                     |                                                     |                                    |                                              |                                       |                         |         |
| SUBJECT |                 | Invoice #                                                                  |                                                                                        |                                                     |                                    |                                              |                                       |                         |         |
| BODY    |                 | BIU                                                                        | % i≣ i≣ N                                                                              | ormal 🗢 De                                          | efault 🗘                           | <u>T</u> <sub>x</sub>                        |                                       |                         |         |
|         |                 | Helio,<br>Please find a<br>If you have a<br>Best Regards<br>Edits here app | ttached the invoice for yo<br>ny questions please give<br>5,<br>ly to this message onl | ur upcoming trip.<br>me a call.<br>y – please see y | our advisor pro                    | ofile to edit your de                        | fault signature a                     | nd email text           | *<br>•  |
| ATTACH  | MENTS           | 👌 Invoice (See                                                             | Below)                                                                                 |                                                     |                                    |                                              |                                       |                         |         |
| REMIND  | ER              | It is your resp<br>their decision                                          | onsibility to remind yo<br>to purchase, including                                      | ur clients of any<br>health warning                 | conditions rel<br>s, travel adviso | ated to the purchas<br>pries or construction | e of travel servi<br>n at destination | es that may properties. | affect  |
|         |                 |                                                                            | ,                                                                                      | Invoice Starts                                      | Below 🕹                            |                                              |                                       |                         |         |
|         |                 |                                                                            |                                                                                        | X                                                   | $\overline{\mathbf{Y}}$            |                                              | TR                                    | IP REF 51M4             | 4W4     |
| INVO    | ICE NO. 290     | 29790                                                                      |                                                                                        |                                                     |                                    |                                              | TRAVE                                 | LEDGE C                 | ORP.    |
| FOR CL  | IENT: Cara long |                                                                            |                                                                                        |                                                     |                                    |                                              | TRAVEL CONSI                          | U TANT: Acc             | a Kulai |

123 Sunny Drive, Brooklyn Office: 1-800-387-2977 NY 20678, United States 2786 MILWAUKEE RD, Beloit Alabama 53511, United States TravelEdge Dev Office -TICO# 50023253 Test ISSUED: 05 Oct 2021 PRINTED: 10 May 2022 HOTEL : RESIDENCE INN LA JOLL MARRIOTT, LA JOLLA TRAVELERS BASE TAXES TOTAL Jones/Cara USD \$630.77 USD \$0.00 USD \$630.77 CONFIRMATION: 256-6672257 HOTEL INFORMATION

<sup>2</sup> Affiliate partners will see noreply@adxtravel.com

#### 1.2.1 Sending Client Documents

Advisors can opt to send the client documents directly out of the ADX system Doing so would track the document sent on the client profile as well as on the trip services page for that reference. The document would be delivered from address <u>noreply@traveledge.com</u><sup>3</sup> and document would be attached to the email as a PDF. Primary advisor will be CC'd automatically on the email.

|   | « BACK TO ITINERARY                                                                                                    | (                                                                                                    |                                                                                                    |                   |
|---|----------------------------------------------------------------------------------------------------|----------------------------------------------------------------------------------------------------|----------------------------------------------------------------------------------------------------|-------------------|
|   | SPECIFY EMAIL CONT                                                                                                    | INTS                                                                                                    |                                                                                                    |                   |
| - | FROM                                                                                                    | noreply@traveledge.com                                                                                                    |                                                                                                    | ~                 |
|   | 10                                                                                                    | sarah@smith.com                                                                                                    |                                                                                                    |                   |
|   | subject                                                                                                    | One Way Flight: Los Angeles to New York                                                                                                    |                                                                                                    |                   |
|   | BODY                                                                                                    | B.T.U.S. IE = Normal                                                                                                    | Default = T.                                                                                                    |                   |
|   |                                                                                                    | Hollo,<br>Pfease find attached the quote for your upcoming<br>If you have any quostions please give me a call.<br>Best Repards.                                                                                                    | trip                                                                                                    | ĺ                 |
|   |                                                                                                    |                                                                                                    |                                                                                                    |                   |
|   | A 100 A 104 A 104 A 104                                                                                                    | Edits here apply to this message only - please                                                                                                    | see your advisor profile to edit your default signature                                                                | and email text.   |
|   | ATTACHMENTS                                                                                                    | Edits here apply to this message only - please                                                                                                    | see your advisor profile to edit your default signature                                                                | and email text.   |
|   | ATTACHMENTS<br>CUSTOMIZE CLIENT IT                                                                                                    | Edits here apply to this message only - please C (lient timerary (See Below)                                                                                                    | see your advisor profile to edit your default signature                                                                | • and email text. |
|   | ATTACHMENTS<br>CUSTOMIZE CLIENT IT<br>Travel Services                                                                                                    | Edits here apply to this message only - please Client finerary (See Below)                                                                                                    | see your advisor profile to edit your default signature                                                                | • and email text. |
|   | ATTACHMENTS<br>CUSTOMIZE CLENT IN<br>Travel Services<br>Please check all serv                                                                                  | Edits here apply to this message only – please C Client filmerary (See Below) INTERARY Kees you want to appear on the client itinerary.                                                                                                    | see your advisor profile to edit your default signature<br>Additional information                                      | and email text.   |
|   | ATTACHMENTS<br>CUSTOMIZE CLIENT IN<br>Travel Services<br>Please check all serv<br>Please check all serv<br>Non-Way Los                                         | Edits here apply to this message only - please Client finerary (See Below) ENESANY EXES you want to appear on the client itinerary. ANGELES TO NEW YORK                                                                                                    | see your advisor profile to edit your default signature<br>Additional information                                      | and email text.   |
| - | ATTACHMENTS<br>CUSTOMIZE CLENT IN<br>Travel Services<br>Please check all serv<br>I in ONE-WAY LOS                                                              | Edits here apply to this message only - please Client finerary (See Below)  INEEARY  ICES you want to appear on the Client Itinerary.  ANGELES TO NEW YORK                                                                                                    | see your advisor profile to edit your default signature<br>Additional information                                      | and email text.   |
|   | ATTACHMENTS<br>CUSTOMIZE CLIENT IN<br>Travel Services<br>Please check all serv<br>I K ONE-WAY LOS<br>Cover Page                                                | Edits here apply to this message only - please  Edits here apply to this message only - please  Edits here apply to the there apply to the there apply to the there apply to the there apply to the there apply to the there apply to the there apply to the there apply to the there apply to the there apply to the there apply to the there apply to the the there apply to the there apply to the the there apply to the there apply | see your advisor profile to edit your default signature<br>Additional information                                      | and email text.   |
|   | ATTACHMENTS CUSTOMICE CLIENT IN Travel Services Please check all serv Cover Page Cover Page HIDE COVER PAGE Descrifted Services                                | Edits here apply to this message only - please                                                                                                    | see your advisor profile to edit your default signature<br>Additional information<br>DISPLAY AIRFARE BRAND INFORMATION | and email text.   |
|   | ATTACHMENTS CUSTOMIZE CLIENT IN Travel Services Please check all serv IM NOE-WAY LOS Cover Page Cover Page Detailed Services HIDE COVER PAGE Detailed Services | Edits here apply to this message only - please Edits here apply to this message only - please Edits here apply to this  | see your advisor profile to edit your default signature<br>Additional information                                      | and email text.   |
|   | ATTACHMENTS CUSTOMIZECLIENT IN Travel Services Please check all serv Cover Page Cover Page Decailed Services HIDE OPTAILED SER                                 | Edits here apply to this message only - please Edits here apply to this message only - please Edits here apply to this here apply to this here apply to there apply to thi | see your advisor profile to edit your default signature<br>Additional information                                      | and email text.   |

<sup>&</sup>lt;sup>3</sup> Affiliate partners will see <u>noreply@adxtravel.com</u>

| ***<br> | Steps                                       |                                                                     | Notes                                                                                                    |
|---------|---------------------------------------------|---------------------------------------------------------------------|----------------------------------------------------------------------------------------------------|
| 1.      | Verify FROM field                           | <ul> <li>Ij</li> <li>p</li> <li>b</li> <li>Ij</li> <li>p</li> </ul> | f you have your TE email in your communication<br>profile you can change this from no reply to your TE<br>by pressing the v<br>f you have a custom email in your communication<br>profile you will not be able to change this |
| 2.      | Verify the TO field                         | • /j<br>• T                                                         | f client's email is in their profile it will auto populate<br>To send to multiple users use the , and add the email                                                                                                    |
| 3.      | Verify/update subject and body of the email | • C                                                                 | Default will pull in from advisor profile                                                                                                    |
| 4.      | Customize the document as needed            | <ul> <li>E</li> <li>a</li> <li>C</li> <li>b</li> </ul>              | Each email type will have its own customization<br>available<br>Customizing the email requires you to press the SAVE<br>button before emailing to generate the update                                                         |
| 5.      | Press SEND EMAIL                            | • L                                                                 | ocated at the bottom right of the page                                                                                                    |

#### 1.2.2 Downloading Client Documents

Documents can be downloaded to send and save on your computer. This feature will be available for the following types of documents:

- Client Itinerary
- Service comparisons
- Payment Invoice
- Client Statement
- Fee Agreement

| SPECIFY EMAIL CONTENTS                                                                                                    |                                                                                                    |                                        |
|----------------------------------------------------------------------------------------------------|----------------------------------------------------------------------------------------------------|----------------------------------------|
| FROM                                                                                                    | noreply@traveledge.com                                                                                                    | ~                                      |
| то                                                                                                    | sarah@smith.com                                                                                                    |                                        |
| SUBJECT                                                                                                    | One Way Flight: Los Angeles to New York                                                                                                    |                                        |
| BODY                                                                                                    | BIU% I≣ ≣ Normal + Default + ℤ                                                                                                    |                                        |
|                                                                                                    | Hollo,<br>Please find attached the quote for your opcoming trip                                                                                                    |                                        |
|                                                                                                    | If you have any questions please give me a call.<br>Best Regards.                                                                                                    | 1                                      |
|                                                                                                    |                                                                                                    |                                        |
|                                                                                                    | Annu Centre<br>Edits here apply to this message only – please see your advisor profile to edit                                                                                                    | your default signature and email text. |
| ATTACHMENTS<br>CUSTOMIZE CLIENT ITINE                                                                                                    | Client Itinerary (See Below)                                                                                                    | your default signature and email text. |
| ATTACHMENTS<br>CUSTOMIZE CLIENT ITINE<br>Travel Services                                                                                                    | Edits here apply to this message only – please see your advisor profile to edit Client itinerary (See Below)                                                                                                    | your default signature and email text. |
| ATTACHMENTS<br>CUSTOMIZE CLIENT (TIME<br>Travel Services<br>Please check all services                                                                                | Anno Sente Edits here apply to this message only – please see your advisor profile to edit     Client itinerary (See Below)                                                                                                    | your default signature and email fext. |
| ATTACHMENTS<br>CUSTOMIZE CLIENT MINIE<br>Travel Services<br>Please check all services<br>I in One way Los And                                                        | Client Itinerary (See Below)      Client Itinerary (See Below)      YARY      You want to appear on the client Itinerary.     Additional Information      SELES TO NEW YORK      DISPLAY AIRFARE BRAND IN                                                                                                    | your default signature and email text. |
| ATTACHMENTS<br>CUSTOMIZE CLIENT ITIME<br>Travel Services<br>Please check all services<br>VI NNE WAY LOS AND                                                          | Anna Senta Edits here apply to this message only – please see your advisor profile to edit     Client itinerary (See Below) AARY you want to appear on the client itinerary. Additional information     ELES TO NEW YORK                                                                                                    | your default signature and email text. |
| ATTACHMENTS<br>CUSTOMIZE CLENT TIME<br>Travel Services<br>Please check all services<br>I A ONE WAY LOS AND<br>Cover Page                                             | Anna Senta Edits here apply to this message only – please see your advisor profile to edit     Clent itinerary (Sec Below)  ARY  You want to appear on the clent itinerary. Additional information  SELES TO NEW YORK  DISPLAY AIRFARE BRAND IN                                                                                                    | your default signature and email text. |
| ATTACHMENTS CUSTOMICE CLIENT FILME Travel Services Please check all services @ X ONE WAY LOS AND Cover Page HIDE COVER PAGE                                          | Anna Coda     Edits here apply to this message only – please see your advisor profile to edit     Clent itinerary (See Below)     Adv     You want to appear on the client itinerary. Additional information     geLes TO NEW YORK     ODISPLAY AIRFARE BRAND II                                                                                                    | your default signature and email text. |
| <br>ATTACHMENTS CUSTOMIZE CLIENT FINE Travel Services Please check all services Cover Page HIDE COVER PAGE Detailed Services                                         | Control Control C | your default signature and email text. |
| ATTACHMENTS CUSTOMICE CLIENT FINE Travel Services Please check all services @ X ONE-WAY LOS AND Cover Page D HIDE COVER PAGE Detailed Services Detailed Services     |                                                                                                    | your default signature and email text. |
| ATTACHMENTS CUSTOMIZE CLIENT MINE Travel Services Please check all services Cover Page HIDE COVER PAGE Detailed Services HIDE DETAILED SERVICE Financial information | Client timerary (See Below)  Client timerary (See Below)  AARY  You want to appear on the client timerary.  Additional information  Calles To New YORK  S                                                                                                    | your default signature and email text. |

| ₹<br>₹ | Steps                               |                  | Notes                                                                                                    |
|--------|-------------------------------------|------------------|----------------------------------------------------------------------------------------------------|
| 1.     | Customize as required and available | • D<br>c<br>• II | Different email types allow for different<br>ustomizations<br>F customizing press SAVE before downloading file |
| 2.     | Press DOWNLOAD PDF button           | •                |                                                                                                    |